# **FICHE PRATIQUE**

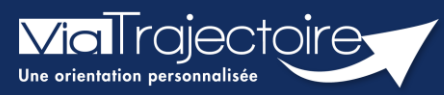

Présentation du tableau de bord prescripteur

Sanitaire

# Cette fiche vous permet de découvrir toutes les fonctionnalités accessibles depuis le tableau de bord Prescripteur.

Le TDB Prescripteur permet à chaque utilisateur d'avoir une vision d'ensemble des dossiers patients et de l'état de remplissage de ces dossiers. À tout moment, le professionnel peut intégrer le dossier patient afin de rajouter des éléments complémentaires.

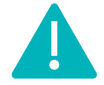

Cette fonctionnalité est accessible aux utilisateurs disposant d'un profil Prescripteur médical, équipe soignante, gestionnaire administratif et social.

Se référer à la fiche pratique « Gérer les droits ViaTrajectoire Sanitaire » (FP\_VT\_S02).

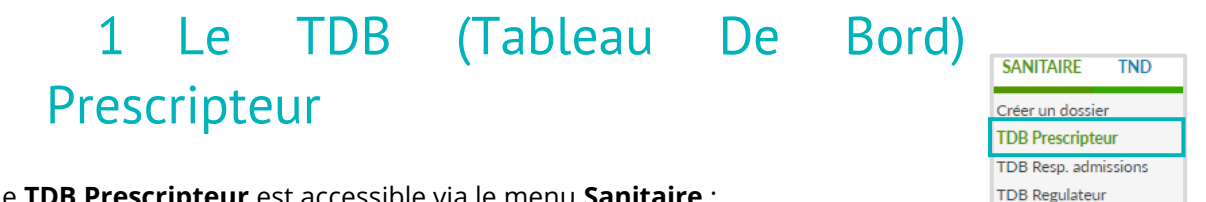

Le TDB Prescripteur est accessible via le menu Sanitaire :

| > Accúlei                                                         | > Sanitaire > Tableau | u de bord dure | Pescripteur                                   | mation mation          | mat        | 10.        | nation         | mation         | matio                | mation            | nation mation      | AAAdiri         |
|-------------------------------------------------------------------|-----------------------|----------------|-----------------------------------------------|------------------------|------------|------------|----------------|----------------|----------------------|-------------------|--------------------|-----------------|
| £'                                                                | Etablissement *       | HOPITAL        | HOPITAL CHARLES NICOLLE CHU ROUEN (760000158) |                        |            |            | Vom du patient |                |                      |                   | Ouvrir Dossier     | Duvrir TDB      |
| Unité *                                                           |                       | Toutes les     | Toutes les unités                             |                        |            |            |                | 2 5 Dossier n° |                      |                   | Ouvrir Dossier     | i<br>Duvrir TDB |
|                                                                   | Statuts Statute 9 3   |                |                                               |                        |            |            |                |                |                      |                   |                    |                 |
| Réinitialiser Filtrer 7                                           |                       |                |                                               |                        |            |            |                |                |                      |                   | 6                  |                 |
| Demandes en cours Anticipées Patients sortis Archivées Annulées 8 |                       |                |                                               |                        |            |            |                |                |                      | ± Exporter        |                    |                 |
| Plan<br>blanc                                                     | Pb Infectieux         | <u>N°</u>      | <u>Statut</u>                                 | <u>Identité</u>        | Création   | Hospit.    | Admiss.        | Remplissage    | Unités<br>contactées | Unité d'admission | Service demandeur  |                 |
|                                                                   |                       | 2038925        | 1                                             | M. DUPONT Jean (55     | 13 avr.    | 14 avr.    | 15 avr.        | Dossier Validé | 2 PRADO              |                   | HOPITAL CHARLES NI | DA              |
|                                                                   |                       | 2038842        | 1                                             | Mme APPEN Dice (51     | 29 mars    |            |                | Adm. Méd. Soi. |                      |                   | HOPITAL CHARLES NI | De              |
|                                                                   |                       | 2038841        | M                                             | Mme VIVI Pare (51 ans) | 29 mars    |            |                | Adm. Méd. Soi. |                      |                   | HOPITAL CHARLES NI | De              |
|                                                                   |                       | 2038820        | 1                                             | Mme PITAL née ALLO     | 25 mars    |            |                | Adm. Méd. Soi. |                      |                   | HOPITAL CHARLES NI | 0 7 8           |
|                                                                   |                       | 2037340        | 1                                             | M. Identité inconnue   | 03/12/2021 |            |                | Adm. Méd. Soi. |                      |                   | HOPITAL CHARLES NI | Pe              |
|                                                                   |                       | 2037087        | 1                                             | Mme MACHIN Ali (76     | 28/10/2021 |            |                | Adm. Méd. Soi. |                      |                   | HOPITAL CHARLES NI | De              |
|                                                                   |                       | 2035655        | M                                             | Mme MACHIN Malad       | 08/04/2021 |            |                | Adm. Méd. Soi. |                      |                   | HOPITAL CHARLES NI | De              |
| 9 -                                                               |                       | 2035189        | ø                                             | Mme DUBREUIL Hele      | 21/01/2021 | 03/08/2021 | 30/08/2021     | Dossier Validé | <b>A</b> 1 10        | SSIAD             | HOPITAL CHARLES NI | PB (12          |
|                                                                   |                       | 2035050        | <b>1</b>                                      | Mme MACHIN Teste (     | 08/12/2020 |            |                | Adm. Méd. Soi. |                      |                   | HOPITAL CHARLES NI | De              |
|                                                                   |                       | 2035038        | 2                                             | Mme TOME Emma (8       | 07/12/2020 |            |                | Adm. Méd. Soi. |                      |                   | HOPITAL CHARLES NI | Pe              |
|                                                                   | COVID-19              | 2034872        | 🧟 ga                                          | M. COMPTE Dracula      | 30/10/2020 | 18/10/2020 | 31/10/2020     | Dossier Validé | <b>A</b> 3           |                   | HOPITAL CHARLES    | De              |

Sélection de l'établissement prescripteur

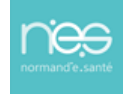

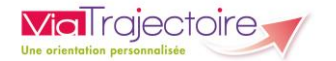

## 2 Sélection de l'unité accompagnante

Siltre sur le statut relatif à l'avancement des demandes d'admission. 7 statuts existent :

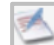

- Demande d'admission en cours de rédaction
- Demande d'admission en attente de réponse
- Demande d'admission refusée
- Demande d'admission ayant reçu un accord de principe
- Demande d'admission acceptée
- Accord confirmé Dossier à compléter pour l'admission
- 💰 Acc
  - Accord confirmé par le receveur
  - Demande d'admission finalisée Patient admis

**Remarque :** Si l'utilisateur change d'onglet puis revient sur un onglet dans lequel il avait filtré le tableau de bord sur des statuts, ce filtre est réappliqué automatiquement.

Au sein du tableau de bord, chaque dossier fait l'objet d'une ou plusieurs demandes d'admission transmises à des unités receveuses.

 En cliquant sur une icône de statut puis sur le bouton Filtrer, vous pouvez sélectionner ou désélectionner les dossiers à garder, visibles dans le tableau de bord :

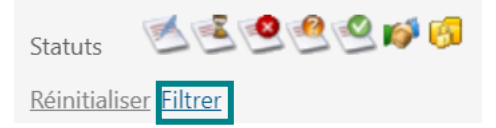

Pour enlever l'ensemble des filtres, vous devez cliquer sur **Réinitialiser**.

### 4 **Recherche** d'un dossier **par nom** du patient

Une liste déroulante s'affiche dans laquelle l'utilisateur sélectionne l'usager recherché. Il suffit ensuite de cliquer sur **Ouvrir Demandes** pour accéder directement au contenu de la demande ou sur **Ouvrir TDB** pour visualiser l'onglet dans lequel se trouve la demande.

### 5 Recherche d'un dossier par numéro de dossier

Le numéro de dossier ViaTrajectoire permet également de trouver la demande recherchée. Le fait de cliquer sur **Ouvrir Demandes** donne accès à son contenu et **Ouvrir TDB** à l'onglet où la demande figure.

6 Export des dossiers du tableau de bord sous le format Excel/CSV

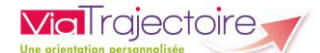

Le contenu de l'onglet en cours de consultation peut être intégralement exporté dans un fichier au format CSV. L'export prend en compte tous les filtres activés. Il est possible d'exporter le contenu d'un onglet autant de fois que nécessaire (ex : une fois pour une unité, une fois pour une autre).

• Onglets permettant de **répartir** les **dossiers en fonction de leur statut** (le dernier onglet consulté est mémorisé sur l'ordinateur)

| Demandes en cours | Anticipées | Retour à domicile avant SSR | Patients sortis | Archivées | Annulées |
|-------------------|------------|-----------------------------|-----------------|-----------|----------|
|                   |            |                             |                 |           |          |

8 **Entêtes** des colonnes permettant de **trier** les **dossiers** (le dernier tri appliqué est mémorisé sur l'ordinateur

Certaines colonnes du tableau de bord permettent de trier les résultats affichés sur cette donnée. Lorsqu'il est possible de cliquer sur le libellé de l'entête, cela signifie que le tri est disponible pour cette information. Le sens du tri, ascendant ou descendant, est symbolisé par une petite flèche à côté du libellé de l'entête.

🧐 Ligne du tableau de bord correspondant à un dossier

🔟 Accès au **récapitulatif des unités d'admission** contactées (l'icône est cliquable)

1 Relances suite à l'envoi d'une demande d'admission

Accès à la fonction bloc-notes et impression du dossier (icône imprimante)

En cliquant sur l'icône se trouvant en fin de ligne dans le tableau de bord, la fonction blocnotes apparaît :

- Il suffit de renseigner le texte dans la zone de saisie
- puis de cliquer sur le bouton
  Enregistrer pour sauvegarder le commentaire.

Lorsque des notes ont été saisies, l'icône du bloc-notes devient

Les notes apparaissent au survol de la souris.

| BLOC NOTE DE LA DEMANDE N°3649938            |             | × |
|----------------------------------------------|-------------|---|
| Mme CHEVALIER née RICHARD Catherine (91 ans) |             |   |
|                                              |             |   |
|                                              | Enregistrer |   |

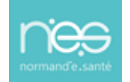